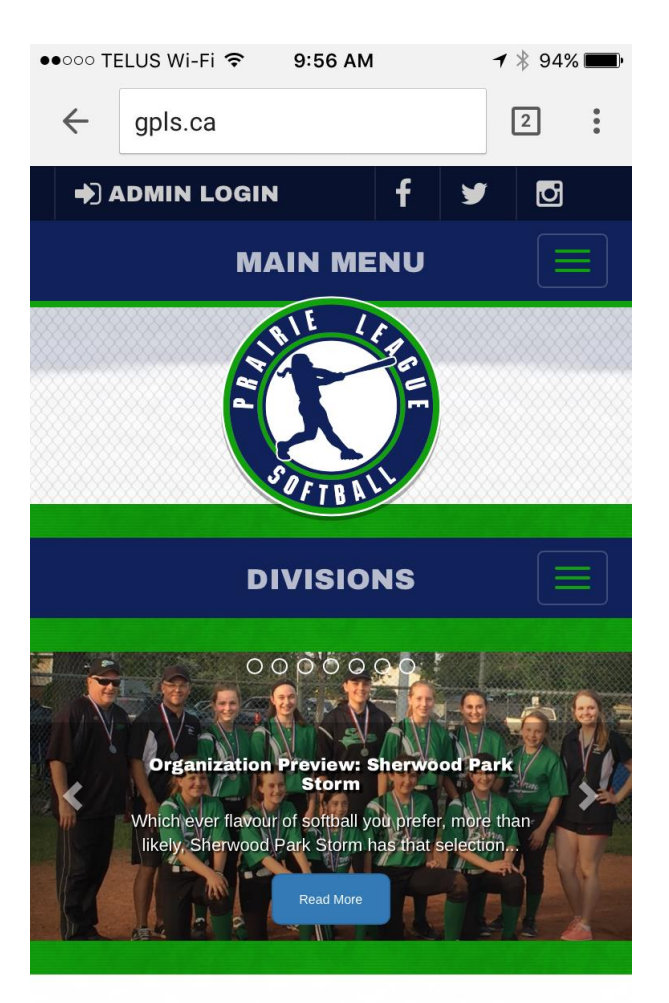

## News

- Go to <u>www.gpls.ca</u>
- Click on "Admin Login" on the Top Left of your screen

| ●●000 TE     | ELUS | Wi-Fi 奈 | 9:57 AM           | * 939 | % <b>==</b> • |
|--------------|------|---------|-------------------|-------|---------------|
| $\leftarrow$ |      | www.rai | mpinteractive.com | 3     | •             |

## RAMP InterActive Content Management

| bluejays659940 | Please | e login with your Username and Password. |
|----------------|--------|------------------------------------------|
|                | 1      | bluejays659940                           |
| Login          |        | ••••                                     |
|                |        | Login                                    |

• Enter Username and Password and click "login"

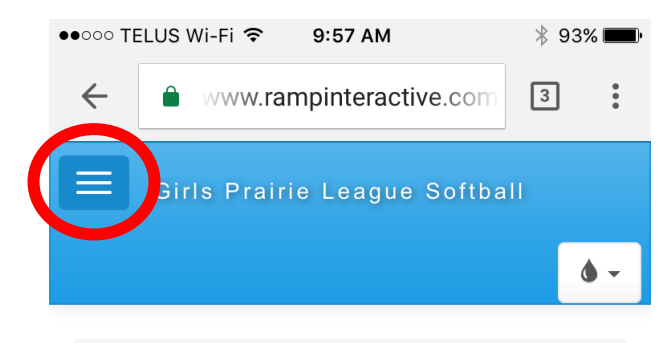

Girls Prairie League Softball / 2017 / U18 'A' / Blue Jays

## **Fraud Alert**

Never send out bank information, money, etransfers, etc when you're contacted by somebody via email - regardless of who you think it is.

ALWAYS be sure you know who you're giving sensitive information (such as bank accounts, wire transfers, etc) to, by verifying on the phone or MULTIPLE people in your office.

RAMP cannot prevent scammers from trying to defraud your organization. **If you get defrauded, there is almost zero chance you will get your money back.** 

Here are some comsumer scams and fraud

• Select the three horizontal lines

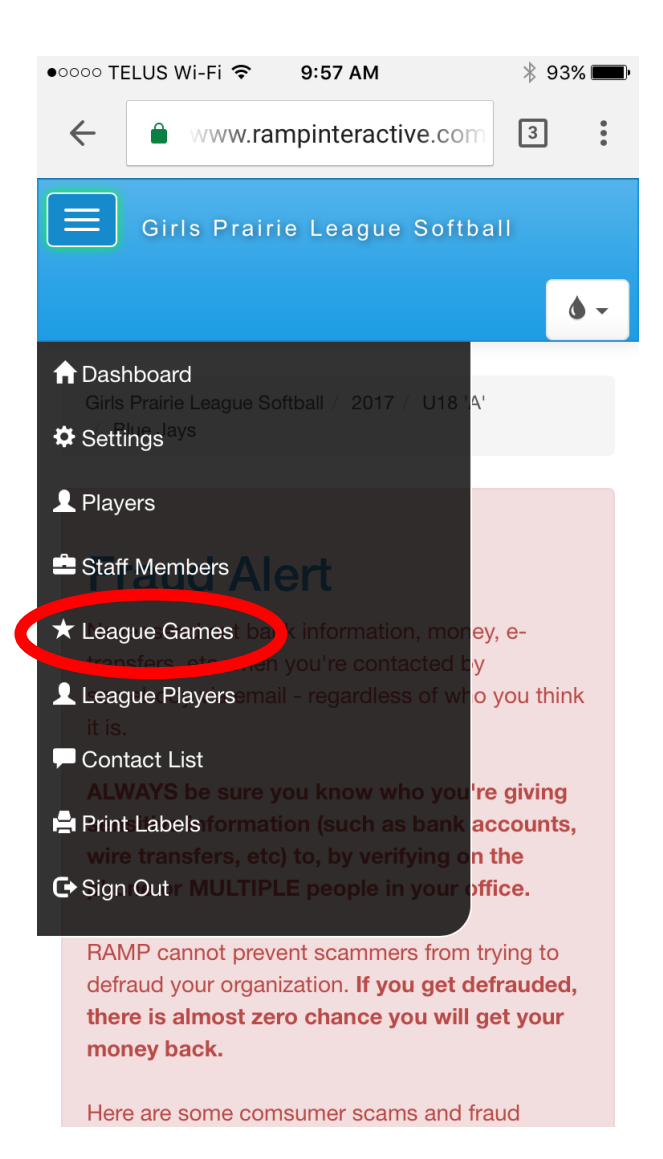

• Select "League Games" in the opened menu

| •••         | 000 TE        | LUS W                | i-Fi 奈    | 9:58                | AM            | * 93% 🗖     | D   |
|-------------|---------------|----------------------|-----------|---------------------|---------------|-------------|-----|
|             |               | Girls                | s Prair   | ie Lea              | gue Softb     |             |     |
|             |               |                      |           |                     |               |             |     |
|             |               |                      |           |                     |               | () ·        |     |
|             | Girls<br>/ Bl | Prairie I<br>ue Jays | _eague So | oftball / 2         | 2017 / U18 'A | λ'          |     |
|             |               |                      |           |                     |               |             |     |
|             | Lea           | igue (               | ames      |                     |               |             |     |
|             | Ga            | me Ty                | pe        |                     |               |             |     |
|             | A             | 11                   |           |                     |               | •           |     |
|             | Vie           | w                    |           |                     |               |             |     |
|             |               |                      |           |                     |               |             |     |
|             | Quic          | k Sear               | ch        |                     |               |             |     |
|             |               |                      |           |                     |               |             |     |
|             | # \$          | Date                 | \$        | Home <b></b>        | Visitor 🕈     | Completed + | v   |
|             | 11            | 05/12                | 2/2017    | Blue<br>Jays        | Yankees       | No          |     |
|             |               |                      |           |                     |               |             |     |
|             |               |                      |           |                     |               |             |     |
|             |               |                      |           |                     |               |             |     |
| •••         | 000 TE        | ELUS V               | Vi-Fi 죽   | 9:5                 | 8 AM          | ¥ 93%       |     |
| eag         | jue S         | Softb                | all       |                     |               |             |     |
|             |               |                      |           | ۵                   |               |             |     |
|             |               |                      |           |                     |               |             |     |
| / 20        | 017 /         | U18 'A               | t.        |                     |               |             |     |
|             |               |                      |           |                     |               |             |     |
|             |               |                      |           |                     |               |             |     |
|             |               |                      |           |                     |               |             |     |
|             |               |                      |           |                     |               |             |     |
|             |               |                      |           |                     |               |             |     |
|             |               |                      |           |                     |               |             |     |
|             |               |                      |           |                     |               |             |     |
| _           |               |                      |           |                     |               |             |     |
|             |               |                      |           |                     |               |             |     |
| ne <b>≑</b> | Visit         | tor 🗢                | Comp      | leted <del>\$</del> | Verified      |             | ¢   |
|             | Yanl          | kees                 | No        |                     |               | 🕑 Verify    |     |
| ł           |               |                      |           |                     |               | C Gamesh    | eet |
|             |               |                      |           |                     |               |             |     |
|             |               |                      |           |                     |               |             |     |

- Scroll down to the game number just completed
- Scroll right to select green "Game Sheet" icon

| ●●○○○ TE     | ELUS     | Wi-Fi ᅙ 9:58 AM         | * 939 | % 🔳    |
|--------------|----------|-------------------------|-------|--------|
| $\leftarrow$ | Ê        | www.rampinteractive.com | 3     | *<br>* |
| Date         |          | 5/12/2017 8:1           | 5 AM  |        |
| Home         | <u>,</u> | U18 'A' - Blue          | Jays  |        |
| Visito       | r        | U18 'A' - Yank          | ees   |        |
| Locat        | ion      | TBA                     |       |        |

## Blue Jays (Home) Score

| 3                |                 |  |  |  |
|------------------|-----------------|--|--|--|
| Yankees          | (Visitor) Score |  |  |  |
| 2                |                 |  |  |  |
| Over             | time (OT)       |  |  |  |
| Shoc             | otout (SO)      |  |  |  |
| Live             | Scores          |  |  |  |
| Game is Finished |                 |  |  |  |
| Submit           | Reset           |  |  |  |

- Enter each team's score
- Select/Check "Game is Finished"
  - If you do not select "Game is Finished" the result will not be counted in the standings
- Click blue "Submit" icon

| ••0 | oo telus v          | Vi-Fi 奈     | 9:58 AM       |         | * 939 | % <b>==</b> • |
|-----|---------------------|-------------|---------------|---------|-------|---------------|
| ~   | ÷ 🔒                 | www.rar     | npinteractive | e.com   | 3     | •             |
| Da  | ate                 |             | 5/12/20       | 17 8:15 | AM    |               |
| H   | ome                 |             | U18 'A'       | - Blue  | Jays  |               |
| Vi  | sitor               |             | U18 'A'       | - Yanke | ees   |               |
| Lo  | ocation             |             | TBA           |         |       |               |
|     |                     |             |               |         |       |               |
|     |                     |             |               |         |       |               |
|     |                     |             |               |         |       |               |
| S   | Scores ha           | ve been     | updated       |         |       |               |
|     |                     |             |               |         |       |               |
| E   | Blue Javs           | (Home)      | Score         |         |       |               |
|     | ,,,,,,,,,,,,,,,,,,, | (/          |               |         |       |               |
| 3   |                     |             |               |         |       |               |
|     |                     |             | _             |         |       |               |
| Y   | ankees (            | Visitor) \$ | Score         |         |       |               |
| 2   |                     |             |               |         |       |               |
|     |                     |             |               |         |       |               |
| C   | Overti              | me (OT)     |               |         |       |               |
|     |                     |             |               |         |       |               |
| C   | ) Shoot             | out (SO)    |               |         |       |               |
|     | _                   |             |               |         |       |               |
| C   | Live S              | cores       |               |         |       |               |
|     |                     |             |               |         |       |               |
|     | 🖉 Game              | is Finisł   | ned           |         |       |               |

- After score is submitted you will see a green message "Scores have been updated"
- Your result should now appear in both the schedule and standings